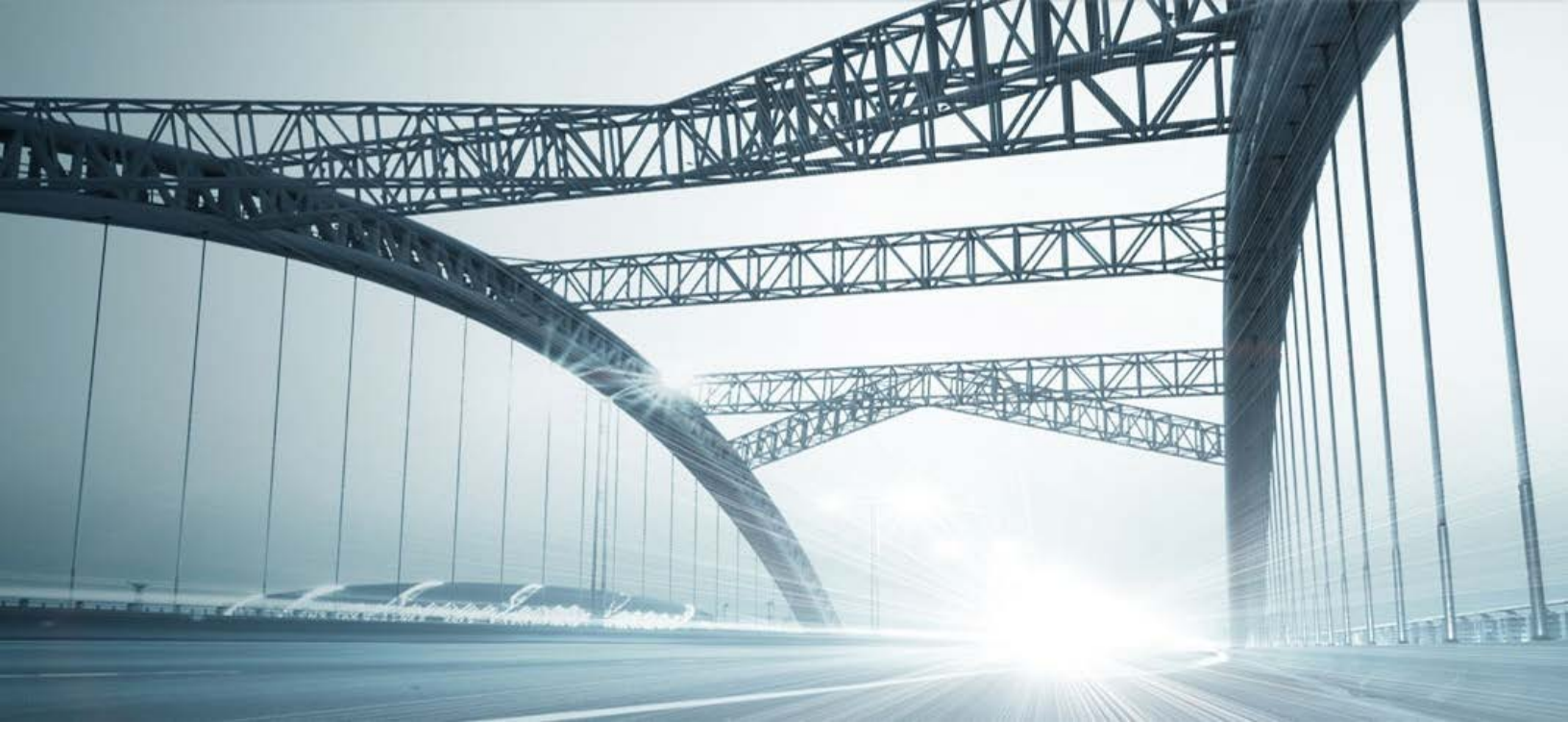

# GETTING STARTED: GENERAL NAVIGATION AND FEATURES

Rev. 201606

© 2015 DataTree. All rights reserved

DataTree makes no express or implied warranty respecting the information presented and assumes no responsibility for errors or omissions. First American and DataTree are registered trademarks of First American Financial Corporation and/or its affiliates.

Trist American, DataTree, and FlexSearch are registered trademarks or trademarks of First American Financial Corporation and/or its affiliates. Third-party trademarks are used with permission.

# **Table of Contents**

| Dverview                   | 2 |
|----------------------------|---|
| Application window         | 3 |
| Title Bar                  | 3 |
| Menu Bar                   | 4 |
| File Menu                  | 4 |
| View Menu                  | 7 |
| Profile Menu               | 8 |
| County Currency:1          | 3 |
| Tool Bar1                  | 4 |
| Services Panel1            | 5 |
| History Panel1             | 6 |
| Multi-Function Panel1      | 7 |
| Button Bar and Status Bar1 | 8 |
| Getting Help1              | 9 |
|                            |   |

# **Overview**

This document will walk you through the DTS2 interface, describing each major section and cover where features and services may be found. The information presented here assumes that you have already installed, registered and logged into DTS2. For information on installing DTS2, please see the <u>Getting</u> <u>Started: Installing DTS2</u> how-to guide on the DataTrace University home page. Service guides and elearning are also available on the University page.

Additionally, your company may have setup specific settings that will affect how the search and reports function and display. Please check the Profile Menu > User Profile option for information on your company settings

DTS2 is highly customizable and the services and features shown my not directly correspond to your company's contracted setup.

# **Application window**

The DTS2 application window can be separated into seven areas.

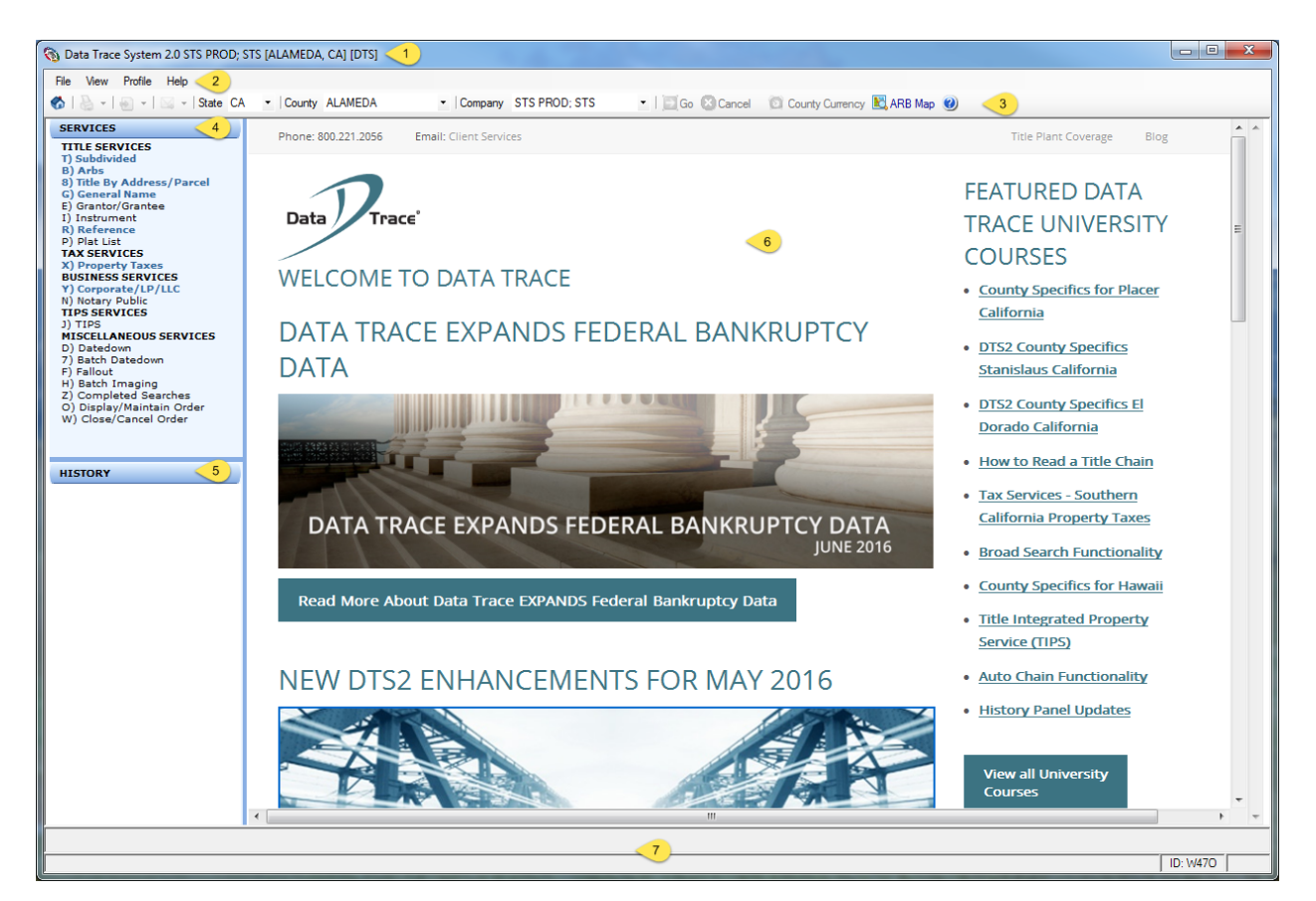

- 1. Title Bar
- 2. Menu Bar
- 3. Tool Bar
- 4. Services Panel
- 5. History Panel
- 6. Multi-function panel
- 7. Status Bar

#### **Title Bar**

The Title Bar includes the count and state currently selected. Standard Microsoft Windows controls are also included (minimize, maximize, close).

🔞 Data Trace System 2.0 STS PROD; STS [ALAMEDA, CA] [DTS]

#### Menu Bar

The menu bar contains four options: File, View, Profile and Help.

#### **File Menu**

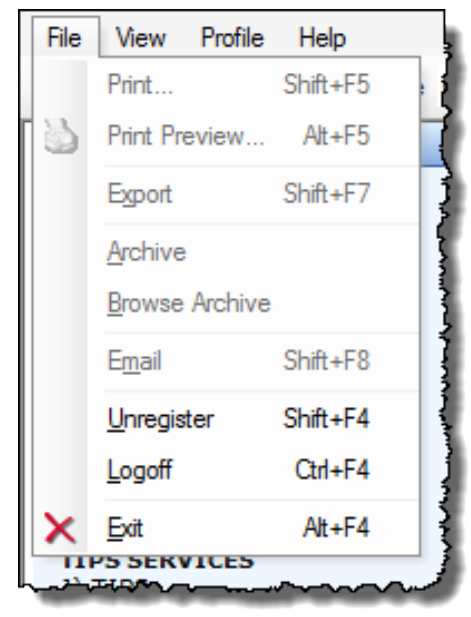

Print and Print Preview: See below for Print options.

Export: Generates the report or images in PDF or TIF. See below for additional information.

Archive: Allow users to export a report to a central location on DataTrace's servers for later retrieval. This assists Client Services in quick retrieval on behalf of a client.

Browse Archive: No longer used

Email: Attaches the reports or images as a PDF to an email. See following screenshots for additional information.

Unregister: Removes the systems' login. Requires a restart.

Exit and Logoff.

#### Print Menu Option (File > Print):

There are several additional options that allow you to print one or more reports or documents and provide formatting for the images.

| Print                                                                                 | TANK IN PARAM                                                                                                    | 10.001                                                                   | ×                                                 |
|---------------------------------------------------------------------------------------|----------------------------------------------------------------------------------------------------|--------------------------------------------------------------------------|---------------------------------------------------|
| Report Options                                                                        | Image Options                                                                                                    |                                                                          |                                                   |
| O No Reports                                                                          | ○ No Images                                                                                                    | Show Header                                                              | Show Footer                                       |
| O Report Group                                                                        | ⊖ All Images                                                                                                    | Override page limit                                                      | Show Annotation                                   |
| O Current Report Item                                                                 | <ul> <li>Selected Images</li> </ul>                                                                               | Image Summary List                                                       |                                                   |
| <ul> <li>Selected Reports</li> </ul>                                                  | O Current Image                                                                                                   | Comment                                                                  |                                                   |
|                                                                                       | O Current Image Page                                                                                              |                                                                          |                                                   |
|                                                                                       | ☑ Portion of Current Page (Zoom)                                                                                  | This information will be us                                              | ed for routing purposes                           |
| O Use Default Printer O Select Printer      Name Canon iR6570 PCL6      Status: Other | <ul> <li>O Pages:</li> </ul>                                                                                      |                                                                          |                                                   |
| Type: Canon iR5570/iR6570 PCL6                                                        | Image Range Help                                                                                                  |                                                                          |                                                   |
| Where: 172.17.61.252_2                                                                | If you enter multiple pages, use con                                                                              | nmas like this: 1, 4, 6-10, -2,                                          | -1                                                |
| Comment:                                                                              | Negative numbers indicate pages s<br>1" is the last page, "-2" the second-<br>be overriden by specifying the page | tarting from the end of the do<br>to-last page, and so on. The<br>range. | cument. For example "-<br>document page limit can |
| Preview                                                                               | OK Cancel                                                                                                    |                                                                          |                                                   |

#### Export Menu Options (File > Export):

Similar to the Print menu option, the Export option will create PDF or TIF files and allow you to generate one or more reports or documents into specific locations.

| C Export                                           |                                        |                                 | ×                       |
|----------------------------------------------------|----------------------------------------|---------------------------------|-------------------------|
| Report Options                                     | Image Options                          |                                 |                         |
| O No Reports                                       | O No Images                            | Show Header                     | Show Footer             |
| O Report Group                                     | ⊖ All Images                           | Override page limit             | Show Annotation         |
| O Current Report Item                              | <ul> <li>Selected Images</li> </ul>    | Image Summary List              |                         |
| <ul> <li>Selected Reports</li> </ul>               | O Current Image                        | Comment                         |                         |
|                                                    | <ul> <li>Current Image Page</li> </ul> |                                 |                         |
|                                                    | Portion of Current Page (Zoom)         | This information will be use    | ed for routing purposes |
| Export As                                          |                                        | only.                           |                         |
| Individual Report and Image                        |                                        |                                 |                         |
|                                                    | ⊙ All                                  |                                 |                         |
| All Reports in one PDF () Individual PDF Report(s) | O Pages:                               |                                 |                         |
|                                                    |                                        |                                 |                         |
| Export Report Location                             | Image Range Help                       |                                 |                         |
| C:\Users\i\Documents\D1S2 Change                   | If you enter multiple pages, use con   | nmas like this: 1, 4, 6-10, -2, | -1                      |
| O All Images in one PDF ○ Individual PDF Image(s)  | Negative numbers indicate pages s      | tarting from the end of the do  | cument. For example "-  |
| ○ All Images in one TIF ○ Individual TIF Image(s)  | be overriden by specifying the page    | erange.                         | ocument page innit can  |
| Export Image Location                              |                                        |                                 |                         |
| C:\Users\\Documents\DTS2 Change                    |                                        |                                 |                         |
|                                                    |                                        |                                 |                         |
| All Reports and Images in one PDF                  |                                        |                                 |                         |
| Export Report and Image Location                   |                                        |                                 |                         |
| C:\Users\\Documents\DTS2 Change                    |                                        |                                 |                         |
|                                                    |                                        |                                 |                         |
| O All Reports and Images in one TIF                |                                        |                                 |                         |
| Export Report and Image Location                   |                                        |                                 |                         |
| C:\Users\c\Documents\DTS2 Change                   |                                        |                                 |                         |
|                                                    |                                        |                                 |                         |
|                                                    |                                        |                                 |                         |
|                                                    | UK Cancel                              |                                 |                         |

This screenshot is an example only. Make sure to contact your IT or Desktop Support team to confirm the default export folder locations.

# Email Menu Options (File > Email):

Similar to the Print menu option, select the reports or images to generate as single or multiple PDFs and attach them to an email.

| 🔞 Email                                             |                                                                                                    |                                                                          | ×                                                 |
|-----------------------------------------------------|----------------------------------------------------------------------------------------------------|--------------------------------------------------------------------------|---------------------------------------------------|
| Report Options                                      | Image Options                                                                                                    |                                                                          |                                                   |
| ○ No Reports                                        | O No Images                                                                                                    | Show Header                                                              | Show Footer                                       |
| ⊙ Report Group                                      | <ul> <li>All Images</li> </ul>                                                                                    | Override page limit                                                      | Show Annotation                                   |
| O Current Report Item                               | <ul> <li>Selected Images</li> </ul>                                                                               | Image Summary List                                                       |                                                   |
| <ul> <li>Selected Reports</li> </ul>                | O Current Image                                                                                                   | Comment                                                                  |                                                   |
|                                                     | O Current Image Page                                                                                              |                                                                          |                                                   |
|                                                     | Portion of Current Page (Zoom)                                                                                    | This information will be us                                              | ed for routing purposes                           |
| Email Options                                       |                                                                                                    | only.                                                                    |                                                   |
|                                                     |                                                                                                    |                                                                          |                                                   |
|                                                     | O Pages:                                                                                                    |                                                                          |                                                   |
| • All Reports in one PDF O Individual PDF Report(s) |                                                                                                    |                                                                          |                                                   |
|                                                     |                                                                                                    |                                                                          |                                                   |
| All Images in one PDF     O Individual PDF Image(s) | If you enter multiple pages, use con                                                                              | nmas like this: 1, 4, 6-10, -2,                                          | -1                                                |
|                                                     | Negative numbers indicate pages s<br>1" is the last page, "-2" the second-<br>be overriden by specifying the page | tarting from the end of the do<br>to-last page, and so on. The<br>range. | cument. For example "-<br>document page limit can |
|                                                     | OK Cancel                                                                                                    |                                                                          |                                                   |

Contact your IT or Desktop Support team for help in configuring DTS2 with your email client.

#### View Menu

The View Menu deals with resizing or the display of the Services and History Panel, shown at right.

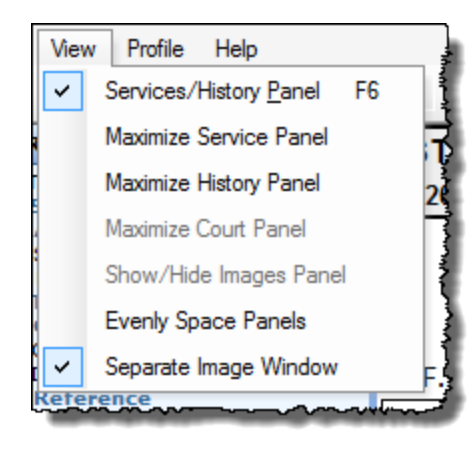

Services/History Panel: Will show or hide the left hand panel of the DTS2 application window. Hiding these panels allows displaying a larger Application Window.

Maximize Service Panel: Extends the Services panel to maximum height and collapses the other panels.

Maximize History Panel: Extends the History panel to maximum height and collapses all other panels.

Maximize Court Panel: Disabled and no longer used

Show/Hide Images Panel: Disabled and no longer used.

Evenly Space Panels: Just like it sounds.

Separate Image Window: Creates a separate window to display images.

| SERVICES                                | - 3  |
|-----------------------------------------|------|
| TITLE SERVICES                          | 06   |
| B) Arbs                                 | 닉    |
| S) Sectional/Acreage                    | 1    |
| U) Ranchos                              | 4    |
| G) General Name                         | Ş    |
| E) Grantor/Grantee                      | 3    |
| I) Instrument                           | RĘ   |
| R) Reference                            | rd.  |
|                                         | ЦЧ   |
| X) Property Taxes                       | 38 { |
| BUSINESS SERVICES                       | MAL  |
| Y) Corporate/LP/LLC<br>N) Notacy Public | 3    |
| TIPS SERVICES                           | 0    |
| J) TIPS                                 | QU   |
| MISCELLANEOUS SERVICES                  | OP)  |
| 7) Batch Datedown                       |      |
| F) Fallout                              |      |
| H) Batch Imaging                        | Ц.   |
| Z) Completed Searches                   |      |
| W) Close/Cancel Order                   | 4    |
| · · ·                                   | ł    |
|                                         | L D  |
| HISTORY                                 | 3    |
| CA, CONTRA COSTA, STS (06/2)            | {    |
| 🗁 Investigative (12:56 PM 6/20)         | Ş    |
| L:38 B:M136 P:27                        |      |
|                                         |      |

#### **Profile Menu**

#### **User Profile**

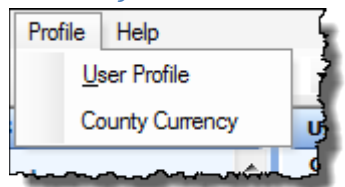

Despite the name, the User Profile shows your company's search defaults for both Investigative and Order Options. These are your company's' default settings controlling how data is displayed. Change these at your own risk.

A few additional notes about these setting:

1. Modification to these settings applies only to the immediate search you are running. Changing searches, counties, or logging out of DTS2 will revert the settings back to the company defaults.

2. The settings are county-specific. Not all settings shown apply to every county.

#### Global Services – Global Options:

| User Profile                           |                                                  |
|----------------------------------------|--------------------------------------------------|
| GLOBAL_SERVICES                        | Investigative Options                            |
| TITLE SERVICES<br>Subdivided<br>Arb    | Printed Reports<br>Detail V                      |
| Sectional<br>Reference                 | Datedown, Fallout, Order History                 |
| Name<br>TAX SERVICES<br>Property Taxes | Search Results<br>Tax, Title 🔽 2                 |
| IMAGING                                | Order Options                                    |
| Imaging Options                        | Printed Reports Detail  Keep Open Beyond 30 Days |

1 & 3. Printed Reports and Order Options: These simply control the report format – either Detail or Condensed. The checkbox in the Order Options section allows you to keep orders open past 30 days.

2. Datedown, Fallout, Order History: Controls if Title and/or Tax services are affected by the Datedown and Fallout services.

#### Title Services:

These settings are county dependent and will not show for all counties. Each Title Service will contain two panels: Investigative Options and Order Options. A summary of the options is followed by screenshots.

Example: The Arb profile settings for a given county also show in the report for the Arb investigative search.

| Us              | er Profile                              |                                        |                                         |                    |                   |
|-----------------|-----------------------------------------|----------------------------------------|-----------------------------------------|--------------------|-------------------|
| GLOBAL_SERVICES |                                         | Investigative Options                  |                                         |                    |                   |
| Su              | bai Options<br>TLE SERVICES<br>bdivided |                                        | Search<br>Displa                        | y V 1              |                   |
| Se              |                                         |                                        |                                         |                    | ২ 🗹 Extended Name |
| Na              | ARB                                     |                                        |                                         |                    |                   |
| TA              | 301 61 125                              |                                        |                                         |                    |                   |
| IM              | SEARCH:                                 |                                        | FROM 00/00/0000                         | THROUGH 99/99/9999 |                   |
| SE              | DISPLAY AUTO (                          | HAIN < 1                               |                                         |                    |                   |
| _               | EXTENDED NAM                            | ES 2                                   |                                         |                    |                   |
|                 | PARAMETER E                             | NTERED:                                |                                         |                    |                   |
|                 | ARB                                     |                                        |                                         |                    |                   |
|                 | 301 61 125                              |                                        |                                         |                    |                   |
|                 | L                                       | ~~~~~~~~~~~~~~~~~~~~~~~~~~~~~~~~~~~~~~ | ~~~~~~~~~~~~~~~~~~~~~~~~~~~~~~~~~~~~~~~ |                    | N                 |

#### **Options Summary:**

Search Auto Chain:

#### **Investigation Options:**

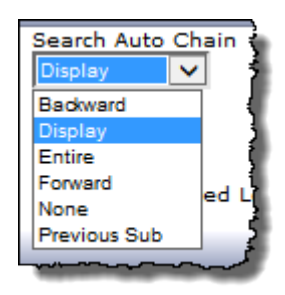

Options which allow you to run a "genealogical" search of the parcel and include "parent" or "child" parcels of the subject parcel. These options are county-dependent.

| Overlapping Property: | Checkbox option (yes/no). Includes parcels that may affect the subject parcel.                             |
|-----------------------|----------------------------------------------------------------------------------------------------|
| Extended Name:        | Checkbox option (yes/no)                                                                                   |
| Sort:                 | Date order, newest to oldest or the reverse.                                                               |
| Consolidated Legal:   | Checkbox option (yes/no). Includes that parcels various recorded legal descriptions from newest to oldest. |
| All References        | Checkbox option (yes/no)                                                                                   |
| Nickname              | Checkbox option (yes/no)                                                                                   |

#### **Order Options**

Back to Base

Back to Base Plant Beginning Most Recent Second Most Recent Sort

Controls how far back the starter (base) should search.

| Search Auto C                           | hain 🖕                                  |
|-----------------------------------------|-----------------------------------------|
| Display                                 | 1                                       |
| Backward                                |                                         |
| Display                                 | 1                                       |
| Entire                                  | 1                                       |
| Forward                                 | od 1                                    |
| None                                    | - · · ·                                 |
| Previous Sub                            | 2                                       |
| ~~~~~~~~~~~~~~~~~~~~~~~~~~~~~~~~~~~~~~~ | ~~~~~~~~~~~~~~~~~~~~~~~~~~~~~~~~~~~~~~~ |

Options which allow you to run a "genealogical" search of the parcel and include "parent" or "child" parcels of the subject parcel. These options are county-dependent.

| Adjoinin | ig Lots for Base                        | 7 |
|----------|-----------------------------------------|---|
| Yes      | ~                                       | 1 |
| Yes      |                                         | f |
| No       | ded Name                                | 1 |
| Limited  |                                         | 1 |
|          | ~~~~~~~~~~~~~~~~~~~~~~~~~~~~~~~~~~~~~~~ | 2 |

Sets the whether or not adjoining lots should be considered in the starter.

Adjoining Lots for Base

Search Auto Chain

| Overlapping Property           | Checkbox option (yes/no). Includes properties that may affect the subject.                                 |
|--------------------------------|----------------------------------------------------------------------------------------------------|
| Extended Name                  | Checkbox option (yes/no)                                                                                   |
| Sort                           | Date order, newest to oldest or the reverse.                                                               |
| Consolidated Legal             | Checkbox option (yes/no). Includes that parcels various recorded legal descriptions from newest to oldest. |
| Append Unreleased Encumbrances | Checkbox option (yes/no)                                                                                   |
| Create a Base                  | Automatically create a Starter.                                                                            |
| Permit Datedown                | Checkbox option (yes/no)                                                                                   |
| Use in Fallout                 | Checkbox option (yes/no)                                                                                   |
| All References                 | Checkbox option (yes/no)                                                                                   |
| Nickname                       | Checkbox option (yes/no)                                                                                   |

The following screenshots are <u>not</u> representative of your company's defaults. These are for example purposes only. For questions on your company's settings contact your manager.

| User Profile                           |                                          |                                        |                                                             |
|----------------------------------------|------------------------------------------|----------------------------------------|-------------------------------------------------------------|
| GLOBAL_SERVICES                        | Investigative Options                    |                                        |                                                             |
| TITLE SERVICES<br>Subdivided           |                                          | Search Auto Chain<br>Display           |                                                             |
| Sectional<br>Reference                 | <ul> <li>Overlapping Property</li> </ul> |                                        | <ul> <li>Extended Name</li> </ul>                           |
| Name<br>TAX SERVICES<br>Property Taxes | Oldest to Newest                         | Consolidated Legal                     |                                                             |
| IMAGING<br>SERVICES                    | Order Options                            |                                        |                                                             |
| Imaging Options                        | Back to Base<br>Plant Beginning          | Search Auto Chain<br>Display           | Adjoining Lots for Base                                     |
|                                        | <ul> <li>Overlapping Property</li> </ul> |                                        | 🖌 Extended Name                                             |
|                                        | Sort<br>Oldest to Newest                 | <ul> <li>Consolidated Legal</li> </ul> | <ul> <li>Append Unreleased</li> <li>Encumbrances</li> </ul> |
|                                        | Create a Base                            | ✓ Permit Datedown                      | ✓ Use in Fallout                                            |

#### *Title Services – Arb:*

| User Profile                     |                                 |                                        |                                                             |
|----------------------------------|---------------------------------|----------------------------------------|-------------------------------------------------------------|
| GLOBAL_SERVICES                  | Investigative Options           |                                        |                                                             |
| Subdivided<br>Arb<br>Subclivided |                                 | Search Auto Chain<br>Display           |                                                             |
| Reference                        | Sort                            |                                        |                                                             |
| TAX SERVICES<br>Property Taxes   | Oldest to Newest                | <ul> <li>Consolidated Legal</li> </ul> |                                                             |
| IMAGING                          | Order Options                   |                                        |                                                             |
| Imaging Options                  | Back to Base<br>Plant Beginning | Search Auto Chain<br>Display           |                                                             |
|                                  |                                 |                                        | ✓ Extended Name                                             |
|                                  | Oldest to Newest                | ✓ Consolidated Legal                   | <ul> <li>Append Unreleased</li> <li>Encumbrances</li> </ul> |
|                                  | Create a Base                   | Permit Datedown                        | ✔ Use in Fallout                                            |

#### *Title Services – Sectional:*

| User Profile                        |                                          |                              |                                                             |
|-------------------------------------|------------------------------------------|------------------------------|-------------------------------------------------------------|
| GLOBAL_SERVICES                     | Investigative Options                    |                              |                                                             |
| TITLE SERVICES<br>Subdivided<br>Arb |                                          | Search Auto Chain<br>Display |                                                             |
| Sectional                           | <ul> <li>Overlapping Property</li> </ul> |                              | Extended Name                                               |
| Name                                | Sort                                     |                              |                                                             |
| TAX SERVICES<br>Property Taxes      | Oldest to Newest                         |                              |                                                             |
| IMAGING<br>SERVICES                 | Order Options                            |                              |                                                             |
| Imaging Options                     | Back to Base<br>Plant Beginning          | Search Auto Chain<br>Display |                                                             |
|                                     | ✓ Overlapping Property                   |                              | ✓ Extended Name                                             |
|                                     | Oldest to Newest                         |                              | <ul> <li>Append Unreleased</li> <li>Encumbrances</li> </ul> |
|                                     | Create a Base                            | Permit Datedown              | ✓ Use in Fallout                                            |

# Title Services – Reference:

| User Profile                                        |                                            |  |  |
|-----------------------------------------------------|--------------------------------------------|--|--|
| GLOBAL_SERVICES                                     | SERVICES Investigative Options             |  |  |
| TITLE SERVICES<br>Subdivided<br>Arb                 | All References 🗹 Extended Name             |  |  |
| Sectional                                           | Order Options                              |  |  |
| Reference<br>Name<br>TAX SERVICES<br>Property Taxes | All References 🗹 Extended Name             |  |  |
| IMAGING<br>SERVICES<br>Imaging Options              | ✓ Permit Datedown ✓ Use in Fallout         |  |  |
|                                                     | ₽₢₶₭₣₽₽₣₽₩₽₽₽₽₽₽₽₽₽₽₽₽₽₽₽₽₽₽₽₽₽₽₽₽₽₽₽₽₽₽₽₽ |  |  |

#### *Title Services – Name:*

| User Profile                           |                               |                 |                                                             |
|----------------------------------------|-------------------------------|-----------------|-------------------------------------------------------------|
| GLOBAL_SERVICES                        | Name Investigative Options    |                 |                                                             |
| TITLE SERVICES<br>Subdivided<br>Arb    | ✓ Nickname Oldest to Newest ✓ |                 |                                                             |
| Sectional<br>Reference                 | Name Order Options            |                 |                                                             |
| Name<br>TAX SERVICES                   | ✓ Nickname                    |                 |                                                             |
| IMAGING<br>SERVICES<br>Imaging Options | Sort<br>Oldest to Newest      |                 | <ul> <li>Append Unreleased</li> <li>Encumbrances</li> </ul> |
|                                        | Create a Base                 | Permit Datedown | ✔ Use in Fallout                                            |
| ~_~~~~~~~~~~~~~~~~~~~~~~~~~~~~~~~~~~~~ |                               |                 |                                                             |

#### Tax Services – Property Tax

| User Profile                                                                     |                       |
|----------------------------------------------------------------------------------|-----------------------|
| GLOBAL_SERVICES                                                                  | Investigative Options |
| TITLE SERVICES<br>Subdivided<br>Arb                                              | ✓ Improvements        |
| Sectional<br>Reference                                                           | Order Options         |
| Name<br>TAX SERVICES<br>Property Taxes<br>IMAGING<br>SERVICES<br>Imaging Options | ✓ Permit Datedown     |

#### Imaging Services:

| User Profile                      |                                      |
|-----------------------------------|--------------------------------------|
| GLOBAL_SERVICES<br>Global Options | Imaging Options                      |
| IMAGING<br>SERVICES               | Image Print Options                  |
| Imaging Options                   | Show Header                          |
|                                   | Show Footer                          |
|                                   | Include Summary List                 |
|                                   | Image Print Order<br>Chronological V |
|                                   |                                      |

#### **County Currency:**

This feature is also county specific and may not be displayed in all counties.

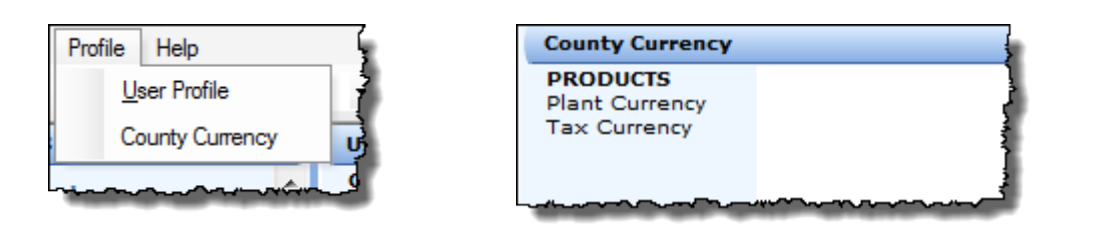

Click on either Plant or Tax Currency to review the thru dates for the county.

| County Currency |                          |                        |
|-----------------|--------------------------|------------------------|
| PRODUCTS        | Plant Currency           |                        |
| Tax Currency    |                          |                        |
|                 | Full Through Date:       | JUNE 16, 2016          |
|                 | Instrument Through Date: | JUNE 16, 2016 05:00 PM |
|                 | Instrument Through:      | 2016- 421757           |
|                 | Court House:             | APRIL 02, 2016         |
|                 | Plat List Through:       | MAY 04, 2016           |
| ~ <u></u>       |                          |                        |

# **Tool Bar**

The left hand side of the tool bar contains controls for the following:

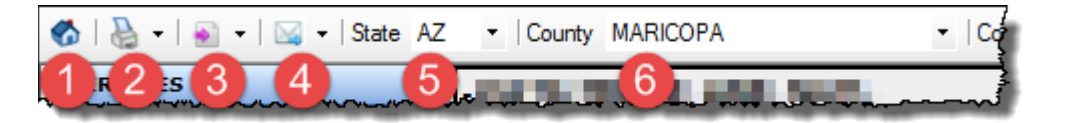

| 1. Home:                                                                     | Returns you to the DTS2 home page and clears the search or document from the multi-function panel. It does not clear your history panel (see the History Panel section below for additional information).                                                                                                    |                                                                                                    |  |
|------------------------------------------------------------------------------|----------------------------------------------------------------------------------------------------|----------------------------------------------------------------------------------------------------|--|
| <ol> <li>2. Print</li> <li>3. Create PDF</li> <li>4. Create Email</li> </ol> | Print, Create PDF, and Create Email all include the state of the state of the state | These options give you the ability<br>to print, create pdfs, or create and<br>email one or several reports with<br>or without the images (or all<br>selected items). |  |
| 5. & 6. State and<br>County Selects                                          | Select your state and then your county in which change to that county (9, below).                                                                                                    | you need to work. Click "GO" to                                                                                                    |  |

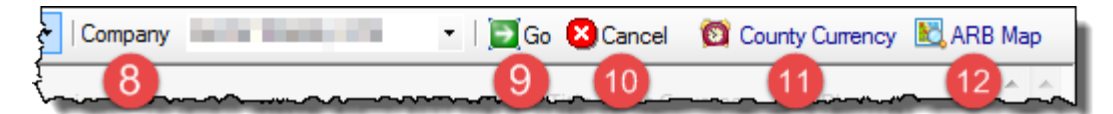

| 8. Your company ID      | Your company's name and designated abbreviation.                                                                                                    |
|-------------------------|----------------------------------------------------------------------------------------------------|
| 9. & 10.: Go and Cancel | After selecting a state and county, click "GO" to switch to that county (or Cancel to stay in the existing county)                                                     |
| 11. County Currency     | This is county specific. Returns the same information shown in the <u>County</u><br><u>Currency section</u> , above.                                                   |
| 12. ARB Map             | Launches the DataTrace Arb Maps website. Once on the page, select the state and county you are researching and enter the Arb information to retrieve the required map. |

# **Services Panel**

The available services displayed in the services section will vary by county and your company's contracted services.

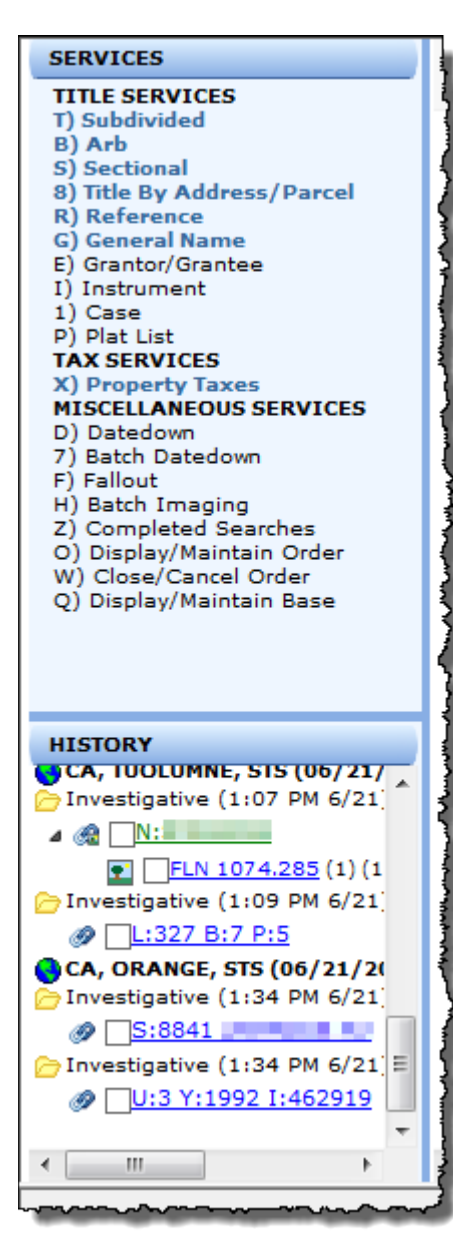

To use a service simply click on the service name or, if you like keyboard shortcuts, use hold down the control key (CTRL) and the corresponding letter next to the service name.

CTRL+S will open the Sectional service form while CTRL+X will start the Property Tax service.

For more information on the individual services, please see the How to Guides in DataTrace Title University (http://www.datatracetitle.com/data-trace-university).

# **History Panel**

The history section of the panel will list all of your search results, grouped by county.

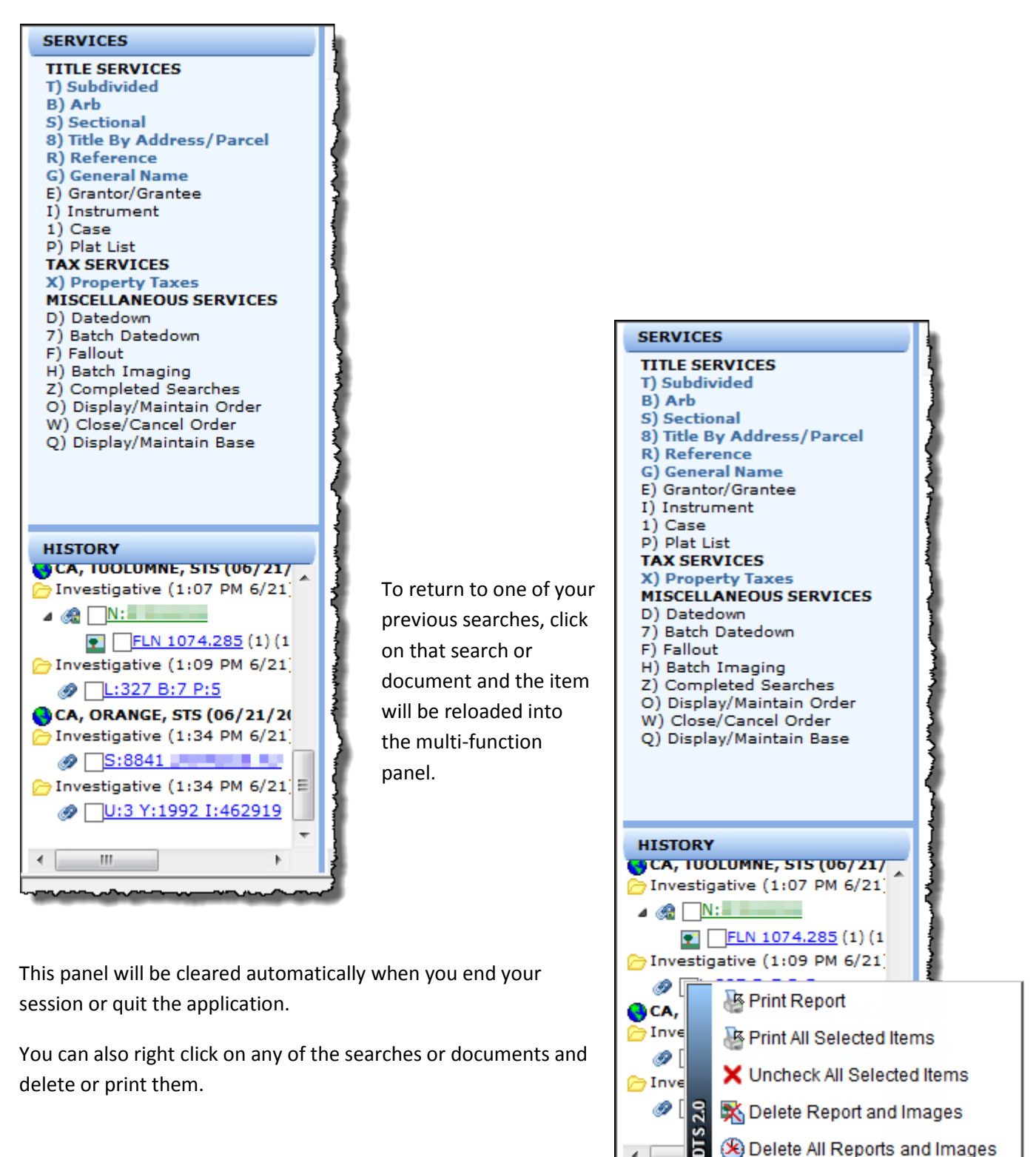

# **Multi-Function Panel**

The main area of DTS2 is used to provide various forms for entering search criteria, displaying search results, system updates, and training information, as shown below.

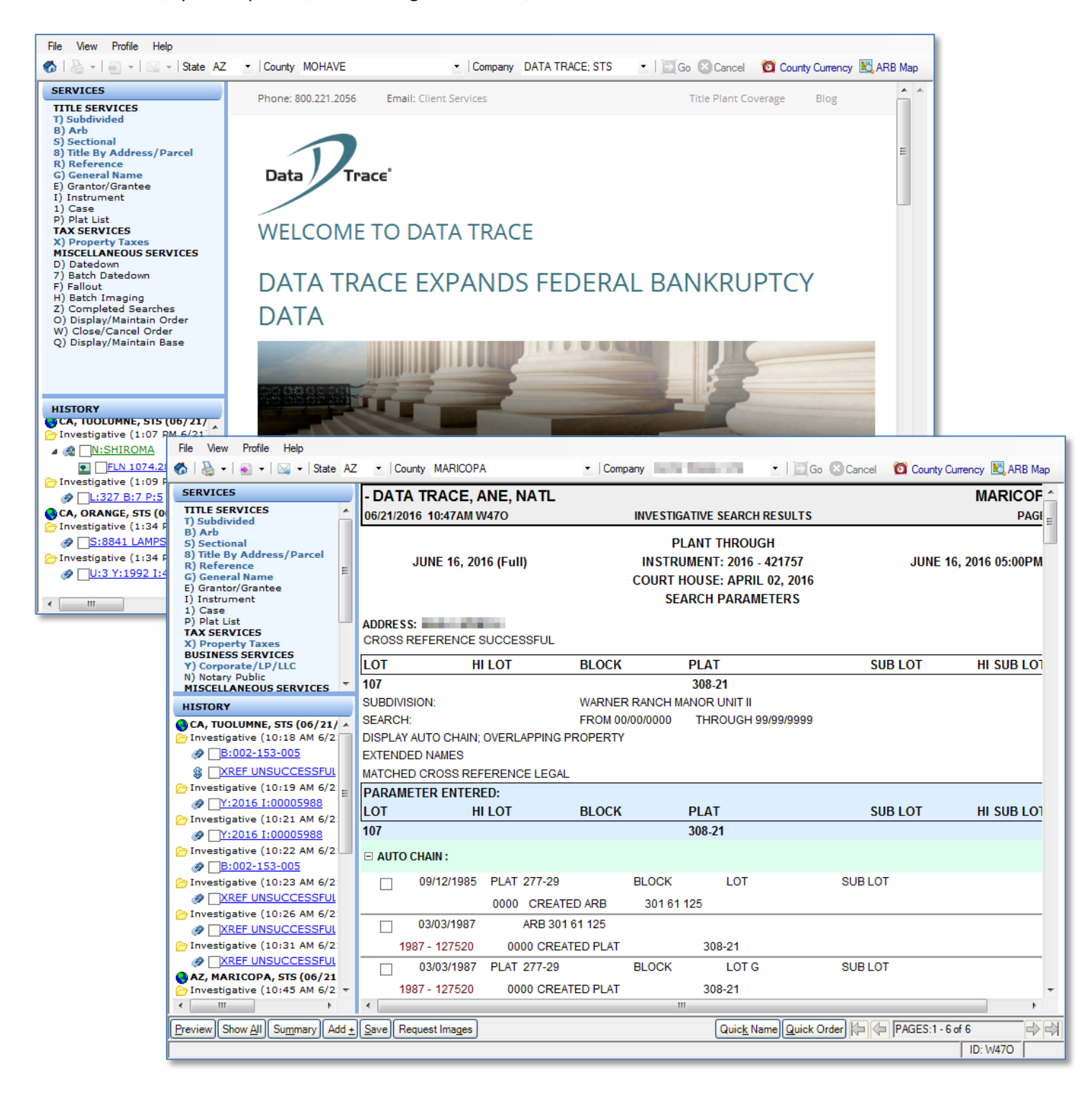

# **Button Bar and Status Bar**

The bottom of the DTS2 application window will change depending upon what service you ran, providing additional functionality and allowing you to jump to Tax, Title, preview documents, or navigate through pages.

These features will be explained in the Services How To Guides as required.

| ~~~~~~~~~~~~~~~~~~~~~~~~~~~~~~~~~~~~~~                               | AukMuerrendake-Maka-e                               | ~~~~~~~~~~~~~~~~~~~~~~~~~~~~~~~~~~~~~~ |
|----------------------------------------------------------------------|-----------------------------------------------------|----------------------------------------|
|                                                                      | III                                                 | - F                                    |
| Preview Show All Summary Add + Save Request Images                   | Quick Name Quick Order 🔑 🗇 PAGES:1 - 2 of 2         |                                        |
|                                                                      | ID: W47                                             | 70                                     |
|                                                                      |                                                     |                                        |
|                                                                      |                                                     |                                        |
|                                                                      |                                                     |                                        |
| Preview Add <u>+</u> Save Request Images TIPS Comparable Mame/Date G | luick Name Quick Order 🔑 🗇 VOL:1 - PAGES:1 - 2 of 2 | ne 1 💌                                 |
|                                                                      | ID: W4                                              | 70                                     |
|                                                                      |                                                     |                                        |

| Preview Show All Summary Tax Add <u>+</u> Save | Quick Name Quick Order 🙌 🔶 PAGES:1 - 1 of 1 |
|------------------------------------------------|---------------------------------------------|
|                                                | ID: W470                                    |

# **Getting Help**

There are several ways to get assistance in DTS2.

The Client Services phone number and email link are always at the top of the DTS2 home page:

| Data Trace System 2.0 DATA TRACE; STS [MARICOPA, AZ] [DTS]                            |                       |                          |
|---------------------------------------------------------------------------------------|-----------------------|--------------------------|
| File View Profile Help                                                                |                       |                          |
| ổ   🍓 🗉   💽 👻   🖾 🖬 State 🗛                                                           | Z - County MARICOPA   | Company DATA TRACE; STS  |
| SERVICES<br>TITLE SERVICES                                                            | 1 Phone: 800.221.2056 | Email: Client Services 2 |
| T) Subdivided<br>B) Arb<br>S) Sectional<br>8) Title By Address/Parcel<br>B) Pafereace |                       |                          |

Plant Coverage information and Blog topics are included at the top right hand corner of the application window:

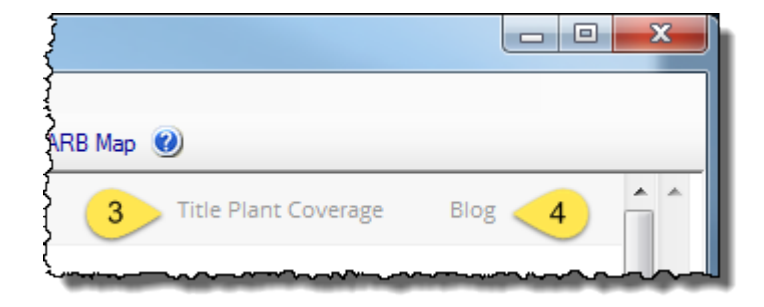

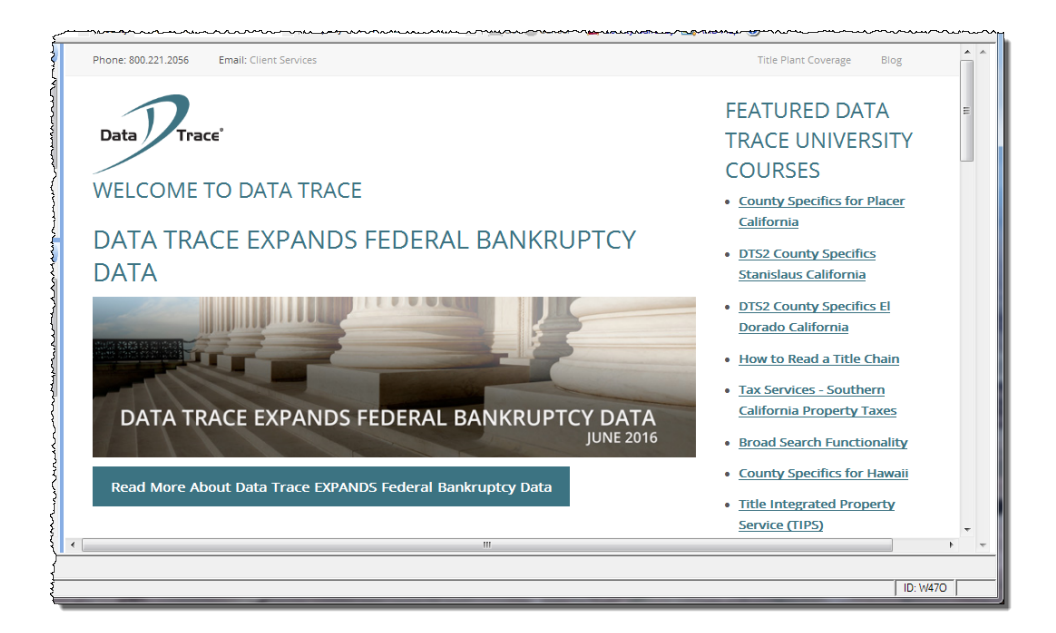

Finally, the multi-function panel includes the latest updates as well as links to elearning content.